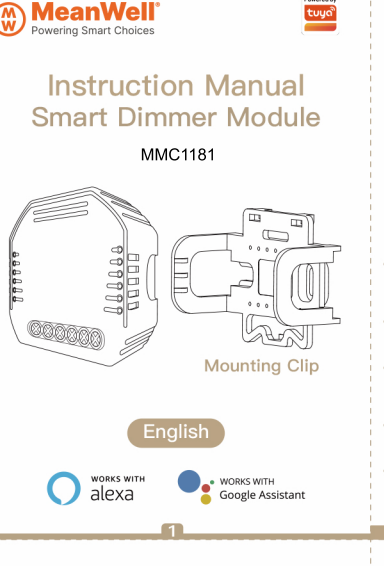

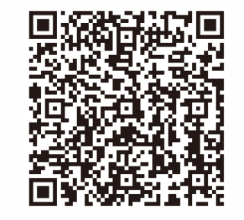

Bitte scannen Sie den QR-Code, um das deutsche Handbuch, das Installationsvideo und die Funktionseinführung zu erhalten

 Escanee el código QR para obtener el manual en español, el video de instalación y la introducción de la función

 Veuillez scanner le code QR pour obtenir le manuel en français, la vidéo d'installation et l'introduction des fonctions

 Отсканируйте QR-код, чтобы получить руководство на русском языке, видео по установке и описание функций

 Leia o código QR para obter o manual em português, o vídeo de instalação e a introdução das funções Global international operation Whenever & Wherever You are, All-in-one Mobile App

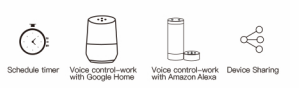

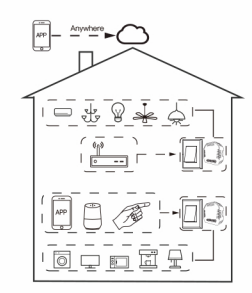

#### Inhouse local operation

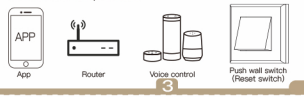

## **TECHNICAL SPECIFICATIONS**

| Product Type    | Smart Dimmer Module          |
|-----------------|------------------------------|
| Voltage         | 90-250V AC 50/60Hz           |
| Max Power       | 75W 110V / 150W 220V         |
| WiFi Frequency  | Wi-Fi 2.4GHz IEEE 802.11 b/g |
| Operation Temp. | -10°C - +40°C                |
| Case Temp.      | Tc: +80°C (Max.)             |
| Operation Range | ≤200 m                       |
| Dims (WxDxH)    | 52x47x18 mm                  |
| IP Rating       | IP20                         |
|                 |                              |

## WIRING DIAGRAM

1. With one switch

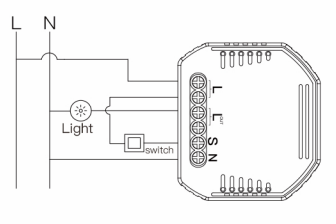

- Turn off the circuit breaker and use the electrical tester to test the power.
- Ensure the circuit breaker is off before wiring.

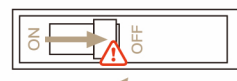

#### Attention:

Please disconnect the power supply before installing or removing the device for avoiding irreversible damage on the device from the electric current or some unpredictable problems such as lamp flashing.

#### Step 2

#### · Remove the old switch

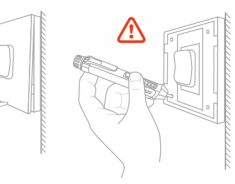

English

#### Step 3

Remove the switch and pull it away from the wall. Identify Line/Load Wire(Note:The color of your wire may be different from the color shown on the manual.)

#### 🚹 Verify power is off

We recommend you remove the faceplate from the old switch and use an electrical tester to test all wires connected to the switch to ensure there is no voltage in the circuit. • You may need to turn off more than one circuit breaker.

5

#### INSTALLATION

#### Warnings:

- Installation must be carried out by a qualified electrician in accordance with local regulations.
- 2. Keep the device out of the reach of children.
- 3. Keep the device away from water, damp or hot environment.
- Install the device away from strong signal sources such as microwave oven that may cause signal interruption resulted in abnormal operation of the device.
- Obstruction by concrete wall or metallic materials may reduce the effective operation range of the device and should be avoided.
   Do NOT attempt to disassemble, repair or modify the device.

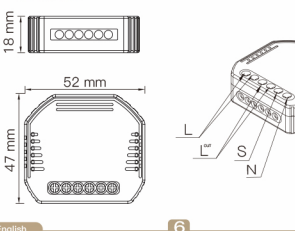

## FICATIONS 2. Without switch

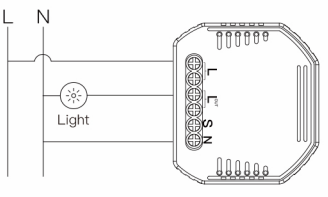

#### 3. With 2 Way switches

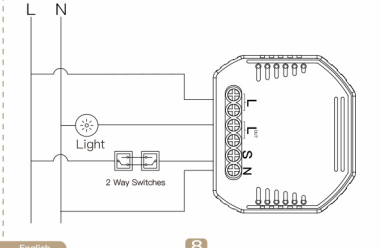

1.Turn off the power supply before carrying out any electrical installation work.

2.Connect wires according to the wiring diagram.

3.Insert the module into the junction box.

4.Connect the power supply and follow switch module configuration instructions.

Notes: Put your smartphone close to the switch module when you're configuring, and make sure you have min. 50% Wi-Fi signal.

#### FAQ

Q1: What should I do if I can't configure the switch module?

a. Please check whether device is powered on.

b. Make sure your mobile and switch module are under the same 2.4 GHz WiFi network.

c. Whether it's in good internet conditions.

d. Make sure the password entered in App is correct.

e. Make sure the wiring is correct.

Q2: What device can be connected to this WiFi switch module?

Most of your household electrical appliances can be, such as lamps, laundry machine, coffe maker, etc. 9

#### 1.Make sure your phone is connected to Wi-Fi and phone Bluetooth on.

4:29 Saturday, July 11 PM DIMUNDOCT. Rhataot Mobile data 0 0  $\bigcirc$ Persona 101 R

| Open Smart Life/Tuya App and Click"+",then the |
|------------------------------------------------|
| rompt page will automatically show on the      |
| creen.Click "Go to add".                       |

13

Q3: What happens if the WiFi goes off?

You can still control the device connected the switch module with your traditional switch and once WiFi is active again the device connected to module will connect automatically to vour WiFi network

Q4: What should I do if I change the WiFi network or change the password?

You have to re-connect our WiFi switch module to the new WiFi network according to the App User Manual.

Q5: How do I reset the device?

Power on/off device 10 times until the beeper on the module sounds continuously.

### MANUAL OVERRIDE

The switch module terminal reserves the access of manual override function for the end-user to switch on/off

- · Switch on/off for permanent on/off function. Notes:
- 1) Both the adjustment on App and switch can be reset, the last adjustment remains in memory.
- 2) The App control is synchronized with the manual switch.

10

00

Ø

3.Select the device you want to add and click "+"

States

Select Gatewar

Discovering devices

W R ED 155

Add Device

Add Manuall

V.

Sociat Mi-Fil Socket (Zigbeel

Sociat Societ

11 V.

4

Ξ

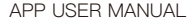

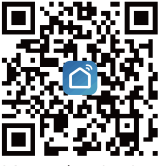

iOS App / Android App

1

Scan the QR code to download Smart Life App, or you can also search keyword "Smart Life" at App Store or Googleplay to download App.

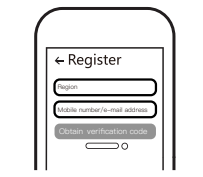

11

Log in or register your account with your mobile number or e-mail address. Type in the verification code sent to your mobile or mail box, then set your login password. Click "Create Family" to enter into the App.

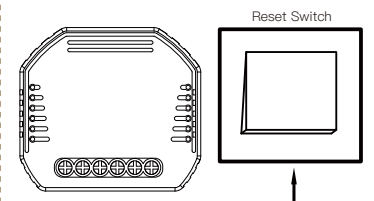

Note: This smart switch module can only be used with reset switch.

Pair and clear up the WiFi code with phone Bluetooth on and WiFi connected meantime.(New Updated)

12

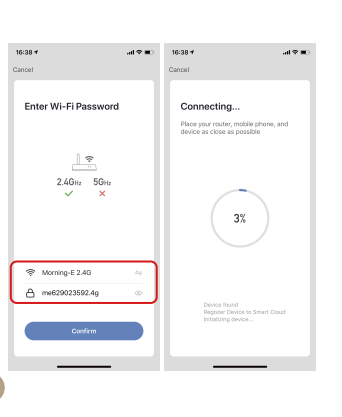

Add the device successfully, you can edit the name of the device to enter the device page by click "Done"

15

8148 01 8745 D 125 Done Added successfully WiFi Dimmer S ... 2 Device added successfully 俗厅 主田 More \_\_\_\_

Connect to Amazon Alexa or Google Assistant

for voice control, or share the devices with your families or friends

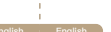

16:38 -

我的家…、

All Device

100

- Sunny

14

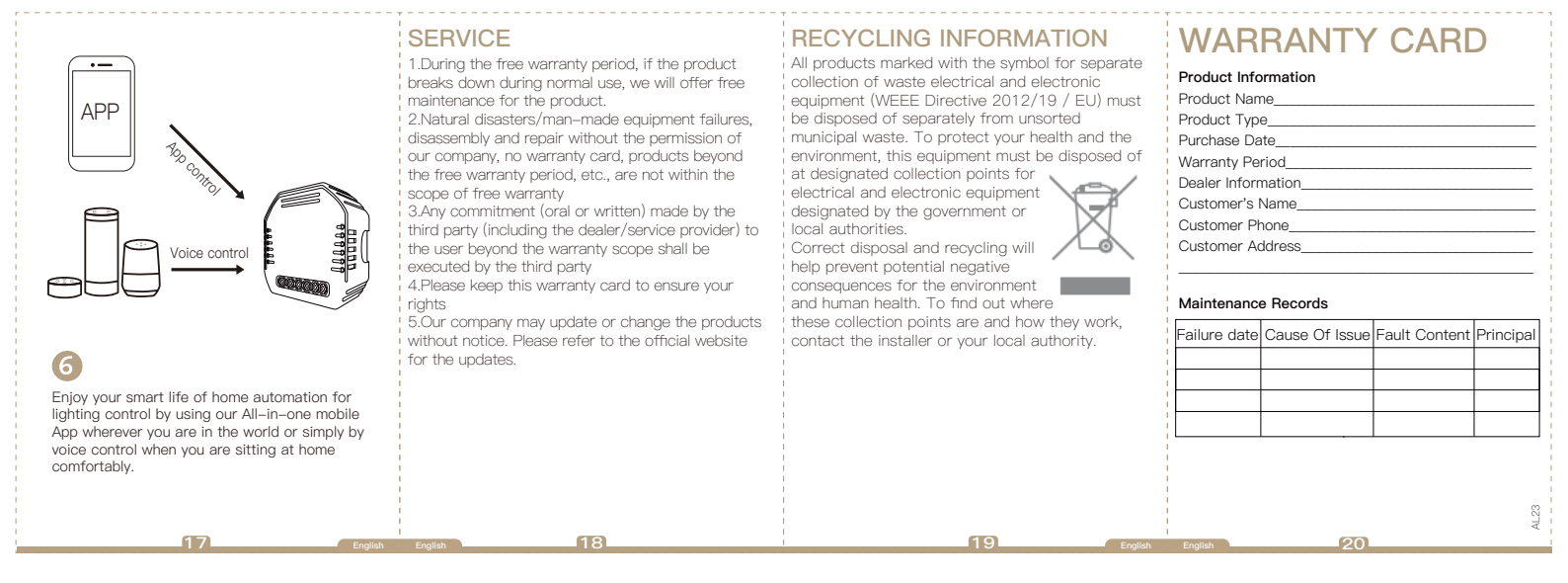

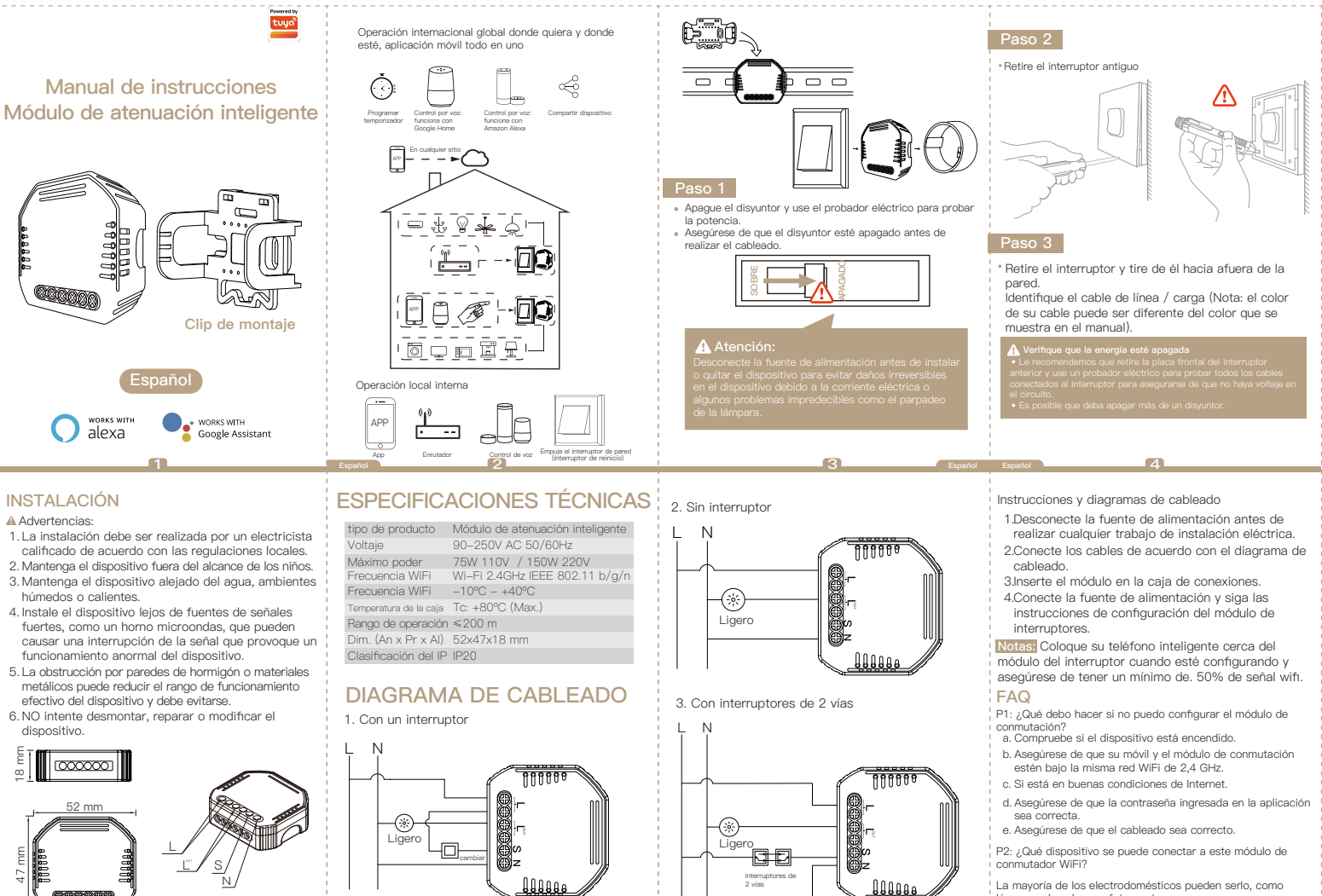

La mayoría de los electrodomésticos pueden serlo, como lámparas, lavadora, cafetera, etc.

8

#### P3: ¿Qué sucede si se apaga el WiFi?

Aún puede controlar el dispositivo conectado al módulo del interruptor con su interruptor tradicional y una vez que WiFi esté activo nuevamente, el dispositivo conectado al módulo se conectará automáticamente a su red WiFi.

P4: ¿Qué debo hacer si cambio la red WiFi o cambio la contraseña?

Debe volver a conectar nuestro módulo de conmutador WiFi a la nueva red WiFi de acuerdo con el Manual de usuario de la aplicación.

Q5: ¿Cómo reinicio el dispositivo?

Encienda / apague el dispositivo 10 veces hasta que el zumbador del módulo suene continuamente.

## ACCIONAMIENTO MANUAL

El terminal del módulo de interruptores reserva el acceso a la función de anulación manual para que el usuario final la encienda / apaque.

 Encendido / apagado para función de encendido / apagado permanente.

Notas:

- Tanto el ajuste en la aplicación como el interruptor se pueden restablecer, el último ajuste permanece en la memoria.
- El control de la aplicación está sincronizado con el interruptor manual.

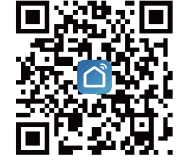

MANUAL DEL USUARIO

DE LA APLICACIÓN

iOS App / Android App

Escanee el código QR para descargar la aplicación Smart Life, o también puede buscar la palabra clave "Smart Life" en la App Store o Googleplay para descargar la aplicación.

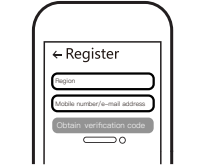

10

Inicie sesión o registre su cuenta con su número de teléfono móvil o dirección de correo electrónico. Escriba el código de verificación enviado a su teléfono móvil o casilla de correo, luego configure su contraseña de inicio de sesión. Haga clic en "Crear familia" para ingresar a la aplicación.

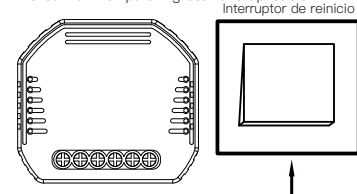

Nota: Este módulo de interruptor inteligente solo se puede utilizar con el interruptor de reinicio.

Empareje y borre el código de WiFi con el teléfono Bluetooth encendido y WiFi conectado mientras tanto. (Nuevo actualizado)

11

81 8745 D125

3

0142

1.Asegúrese de que su teléfono esté conectado a Wi-Fi y que el teléfono esté activado con Bluetooth.

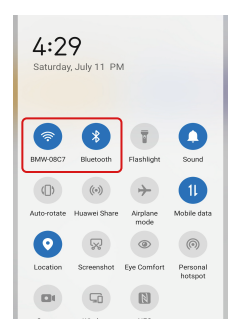

 Abra la aplicación Smart Life / Tuya y haga clic en "+", luego la página de aviso se mostrará automáticamente en la pantalla. Haga clic en "Ir a agregar".

12

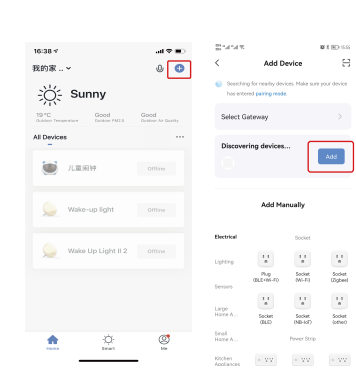

3.Seleccione el dispositivo que desea agregar y haga clic en "+"

13

| 16:38 🕈                                               | al ♥ ∎0 | 16:38 🕈                                                      | .al 🗢 🔳                   |
|-------------------------------------------------------|---------|--------------------------------------------------------------|---------------------------|
| Cancel                                                |         | Cancel                                                       |                           |
| Enter Wi-Fi Password                                  |         | Connecting<br>Place your router, mo<br>device as close as po | bile phone, and<br>ssible |
| <br>2.4Gни 5Gни<br>✓ ×                                |         | 33                                                           |                           |
| Image: Marning-E 2.46           Image: me629023592.4g | **      | During found                                                 |                           |
| Confirm                                               |         | Register Device<br>Initializing device                       | to Smart Cloud            |
|                                                       |         |                                                              |                           |

Agregue el dispositivo con éxito, puede editar el nombre del dispositivo para ingresar a la página del dispositivo haciendo clic en "Listo"

14

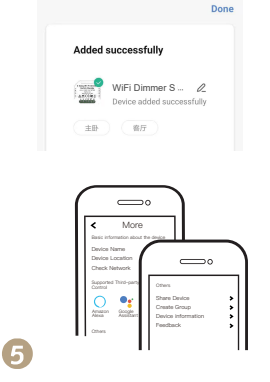

Conéctese a Amazon Alexa o al Asistente de Google para el control por voz, o comparta los dispositivos con sus familiares o amigos.

15

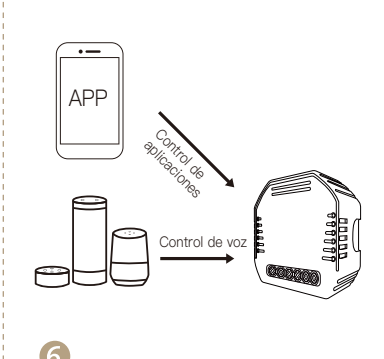

Disfrute de su vida inteligente de automatización del hogar para el control de la iluminación utilizando nuestra aplicación móvil todo en uno en cualquier lugar del mundo o simplemente mediante el control por voz cuando esté sentado cómodamente en casa.

| SERVICIO<br>1.Durante el período de garantía gratuito, si el<br>producto se descompone durante el uso normal,<br>ofreceremos un mantenimiento gratuito para el<br>producto.<br>2.Desastres naturales / fallas de equipos<br>provocados por el hombre, desmontaje y<br>reparación sin el permiso de nuestra empresa, sin<br>tarjeta de garantía, productos más allá del período<br>de garantía gratuita, etc., no están dentro del<br>alcance de la garantía gratuita<br>3.Cualquier compromiso (oral o escrito) hecho por<br>un tercero (incluido el distribuidor / proveedor de<br>servicios) con el usuario más allá del alcance de la<br>garantía será ejecutado por el tercero.<br>4.Guarde esta tarieta de garantía para garantizar | INFORMACIÓN DE RECICLAJE<br>Todos los productos marcados con el símbolo<br>para la recogida selectiva de residuos de<br>aparatos eléctricos y electrónicos (Directiva<br>WEE 2012/19 / UE) deben eliminarse por<br>separado de los residuos municipales sin<br>clasificar. Para proteger su salud y el medio<br>ambiente, este equipo debe<br>desecharse en los puntos de<br>recolección designados para equipos<br>eléctricos y electrónicos designados<br>por el gobierno o las autoridades<br>locales. La eliminación y el reciclaje<br>correctos ayudarán a prevenir<br>posibles consecuencias negativas para el medio<br>ambiente y la salud humana. Para saber dónde | TARJE<br>Información<br>Nombre del p<br>Tipo de produ<br>Fecha de con<br>Período de ga<br>Información del<br>Nombre del co<br>Teléfono del d<br>Dirección del<br>Preción del | CTA DE<br>del Producto<br>rroducto<br>rroducto<br>arantía<br>lel distribuidor<br>liente<br>cliente<br>cliente<br>mantenimiento | GARA                     | NTÍA      |         |    |  |
|----------------------------------------------------------------------------------------------------|----------------------------------------------------------------------------------------------------|----------------------------------------------------------------------------------------------------|----------------------------------------------------------------------------------------------------|--------------------------|-----------|---------|----|--|
| sus derechos.<br>5. Nuestra empresa puede actualizar o cambiar los<br>productos sin previo aviso.<br>Consulte el sitio web oficial para conocer las<br>actualizaciones.                                                                                                    | están estos puntos de recogida y cómo<br>funcionan, póngase en contacto con el<br>instalador o con la autoridad local.                                                                                                    | Fecha de<br>falla                                                                                                    | Causa del<br>problema                                                                                                    | Contenido de<br>la falla | Principal |         |    |  |
| 17 Español                                                                                                    | Español                                                                                                    |                                                                                                    | 1                                                                                                    | 91                       | Español   | Español | 20 |  |

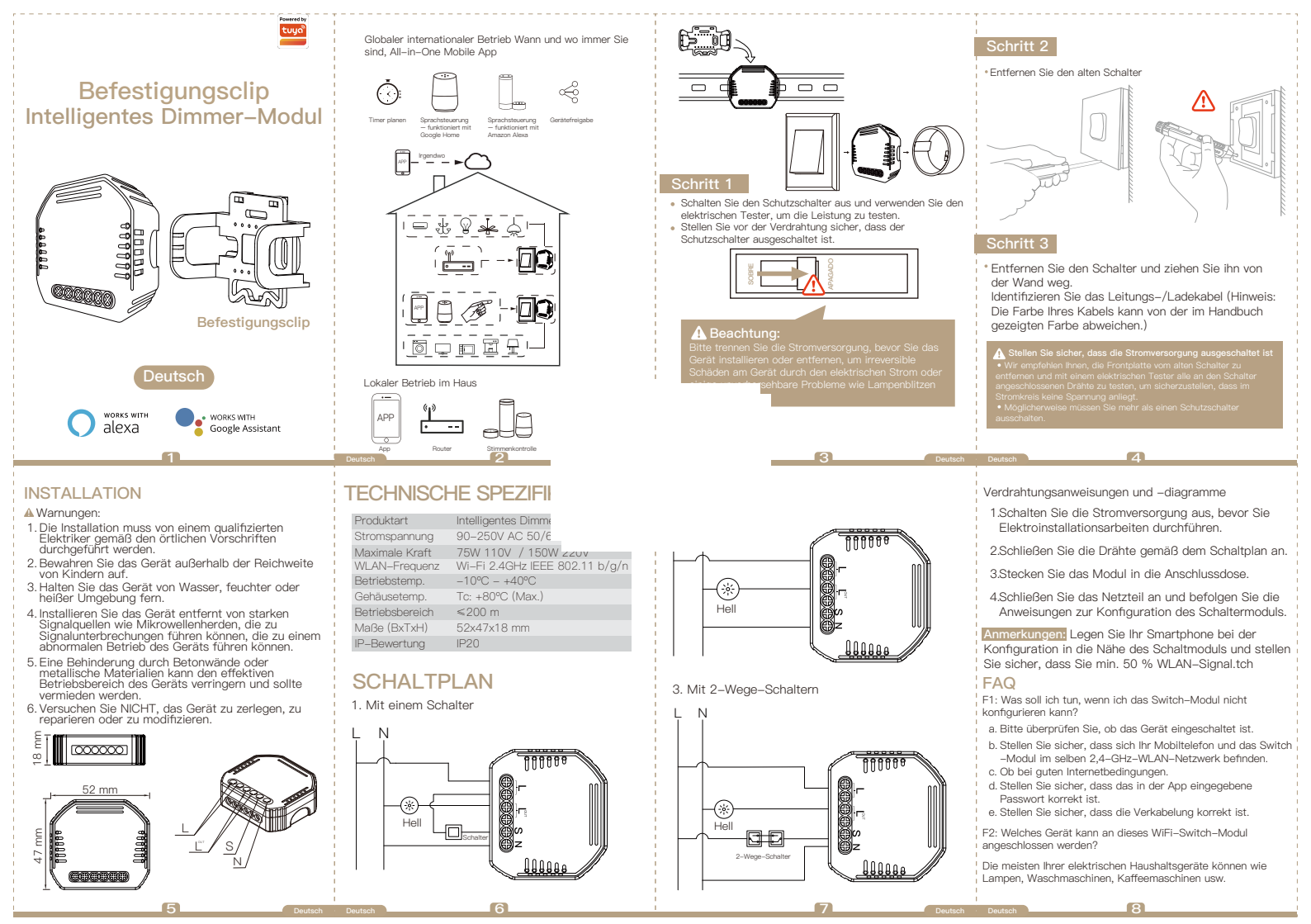

F3: Was passiert, wenn das WLAN ausfällt?

Sie können das mit dem Switch-Modul verbundene Gerät weiterhin mit Ihrem herkömmlichen Switch steuern und sobald WLAN wieder aktiv ist, verbindet sich das mit dem Modul verbundene Gerät automatisch mit Ihrem WLAN-Notzwork

E4: Was soll ich tun, wenn ich das WI AN-Netzwerk oder das Passwort ändere?

Sie müssen unser WiFi-Switch-Modul gemäß App-Benutzerhandbuch erneut mit dem neuen WiFi-Netzwerk verbinden

F5: Wie setze ich das Gerät zurück? Schalten Sie das Gerät 10 Mal ein/aus, bis der Piepser am Modul kontinuierlich ertönt.

## HANDRETRIER

Das Terminal des Schaltmoduls reserviert den Zugriff auf die manuelle Überbrückungsfunktion für den Endbenutzer zum Ein- und Ausschalten.

• Ein-/Ausschalten für permanente Ein-/Aus-Funktion. Anmerkungen:

1) Sowohl die Einstellung an App als auch Schalter können zurückgesetzt werden, die letzte Einstellung bleibt aespeichert.

Ξ

2) Die App-Steuerung ist mit dem Handschalter synchronisiert. a

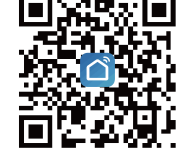

APP-BENUTZERHANDBUCH

iOS App / Android App

Scannen Sie den QR-Code, um die Smart Life App herunterzuladen, oder suchen Sie im App Store oder Googleplay nach dem Stichwort "Smart Life", um die App herunterzuladen.

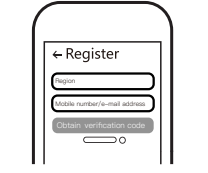

10

Melden Sie sich an oder registrieren Sie Ihr Konto mit Ihrer Handvnummer oder E-Mail-Adresse, Geben Sie den Bestätigungscode ein, der an Ihr

Mobiltelefon oder Ihre Mailbox gesendet wurde, und legen Sie dann Ihr Login-Passwort fest. Klicken Sie auf "Familie erstellen", um die App zu öffnen.

Reset-Schalter

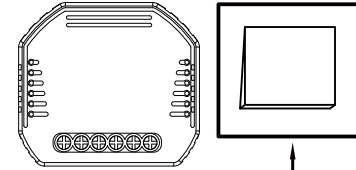

Hinweis: Dieses Smart-Switch-Modul kann nur mit Reset-Schalter verwendet werden

B

0142

Koppeln und löschen Sie den WLAN-Code, während das Bluetooth des Telefons eingeschaltet und das WLAN in der Zwischenzeit verbunden ist. (Neu aktualisiert)

11

01 8745 D 125

1.Stellen Sie sicher, dass Ihr Telefon mit Wi-Fi verbunden ist und Bluetooth eingeschaltet ist.

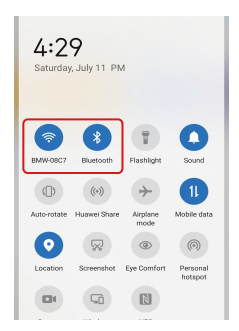

2.Öffnen Sie die Smart Life/Tuya App und klicken Sie auf "+", dann wird die Eingabeaufforderungsseite automatisch auf dem Bildschirm angezeigt. Klicken Sie auf "Gehe zum Hinzufügen".

12

| 16:38 -                                         | ad 🗢 📰                    | 7.61                                        |                                          |                       | # 8 ED 15        |
|-------------------------------------------------|---------------------------|---------------------------------------------|------------------------------------------|-----------------------|------------------|
| 8的家 ~                                           | 0 0                       | <                                           | Add D                                    | levice                | 5                |
|                                                 |                           | <ul> <li>Searching<br/>has enter</li> </ul> | p for nearby de<br>ed <b>pairing mod</b> | rices. Make sure<br>e | pour devio       |
| 9 °C Good<br>obliger Temperature Database PM2.8 | Good<br>Dutine Ar Quality | Select G                                    | steway                                   |                       |                  |
| Devices                                         |                           | Discover                                    | ing devices                              |                       | _                |
| 🥘 儿童用钟                                          | erimo                     |                                             |                                          | Ľ                     | Add              |
|                                                 |                           |                                             | Add M                                    | anually               |                  |
| Wake-up light                                   |                           |                                             |                                          |                       |                  |
| Weike Un Lindst II 2                            |                           | Electrical                                  |                                          | Socket                |                  |
| ×                                               |                           | Liphting                                    | 11                                       | 11                    | 7                |
|                                                 |                           | Sensors                                     | Plup<br>GLE+M-FO                         | Sockat<br>(WI-FI)     | (Zgbe            |
|                                                 |                           | Larne                                       | 11                                       | 11                    | V                |
|                                                 |                           | Home A                                      | Socket<br>(BLE)                          | Sociat<br>(MIHoT)     | Sociel<br>(other |
| 1 Deat                                          | 2                         | Smell<br>Home A                             |                                          | Power Strip           |                  |
|                                                 | -                         | Kitchen<br>Appliances                       | < VV                                     | $< \nabla V$          | - 55             |

3.Wählen Sie das Gerät aus, das Sie hinzufügen möchten, und klicken Sie auf "+"

13

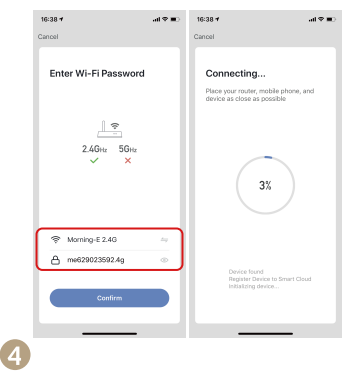

Fügen Sie das Gerät erfolgreich hinzu. Sie können den Namen des Geräts bearbeiten, um die Geräteseite aufzurufen, indem Sie auf "Fertig" klicken.

14

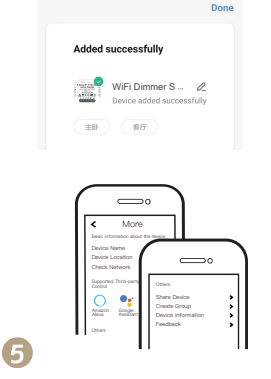

Verbinden Sie sich zur Sprachsteuerung mit Amazon Alexa oder Google Assistant oder teilen Sie die Geräte mit Ihren Familien oder Freunden.

15

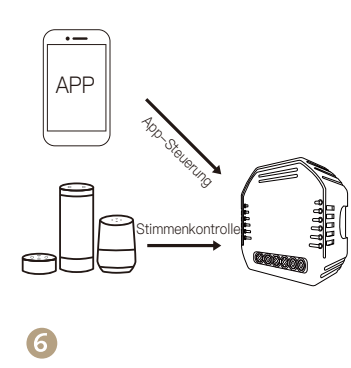

Genießen Sie Ihr smartes Leben der Hausautomation für die Lichtsteuerung, indem Sie unsere All-in-One-Mobile-App überall auf der Welt verwenden oder einfach per Sprachsteuerung, wenn Sie beguem zu Hause sitzen.

| <ul> <li>SERVICE</li> <li>1.%ährend der kostenlosen Garantiezeit bieten wir,<br/>wenn das Produkt während des normalen<br/>Gebrauchs ausfällt, eine kostenlose Wartung für<br/>das Produkt au.</li> <li>2. Naturkatastrophen / vom Menschen verursachte<br/>Geradmiskarte, Produkte außerhalb der kostenlosen<br/>Garantiezeit usw. fallen nicht unter die kostenlosen<br/>Garantiezeit usw. fallen nicht unter die kostenlosen<br/>Garantiezeit usw. fallen Dicht unter die kostenlosen<br/>Garantiezeit usw. fallen Dicht unter die kostenlosen<br/>Garantiezeit usw. fallen Dicht unter die kostenlosen<br/>Garantiezeit usw. fallen Dicht unter die kostenlosen<br/>Garantiezeit usw. fallen Dicht unter die kostenlosen<br/>Garantiezeit usw. fallen Dicht unter die kostenlosen<br/>Garantiezeit usw. fallen Dicht unter die kostenlosen<br/>Garantiezeit usw. fallen Dicht unter die kostenlosen<br/>Garantiezeit usw. fallen Dicht unter die kostenlosen<br/>Garantiezeit usw. fallen Dicht unter die kostenlosen<br/>Dichten (einschließlich des Händlers/Dienstleisters)<br/>gegnüber dem Benutzer über den Garantieumfan<br/>hinaus wird von dem Dritten ausgeführt</li> <li>4. Bitte bewahren Sie diese Garantiekarte auf, um<br/>hinaus wird von dem Dritten ausgeführt</li> <li>5. Unser Unternehmen kann die Produkte ohne<br/>korherige Ankündigung aktualisieren oder ändern.<br/>Die Aktualisierungen finden Sie auf der offiziellen<br/>website.</li> </ul> | RECYCLING-INFORMATIONEN<br>Alle Produkte, die mit dem Symbol für die<br>getrennte Sammlung von Elektro– und<br>Elektronikaltgeräten (WEEE–Richtlinie 2012/19 /<br>EU) gekennzeichnet sind, müssen getrennt vom<br>unsortierten Siedlungsabfall entsorgt werden. Um<br>nissen diese Geräte an<br>ausgewiesenen Sammelstellen für<br>Elektro– und Elektronikgeräte entsorgt<br>worden, die von der Regierung oder den<br>ortlichen Behörden vorgesehen sind.<br>Eine ordnungsgemäße Entsorgung<br>und Wiederverwertung trägt dazu bei,<br>potenzielle negative Folgen für die Umwelt und die<br>menschliche Gesundheit zu vermeiden. Um<br>hernauszufinden, wo sich diese Sammelstellen<br>Sich an den Installateur oder Ihre lokale Behörde. | <form></form> |            |
|----------------------------------------------------------------------------------------------------|----------------------------------------------------------------------------------------------------|---------------|------------|
| Deutsch                                                                                                    | Deutsch 18                                                                                                    | 19 Deutsch    | Deutsch 20 |

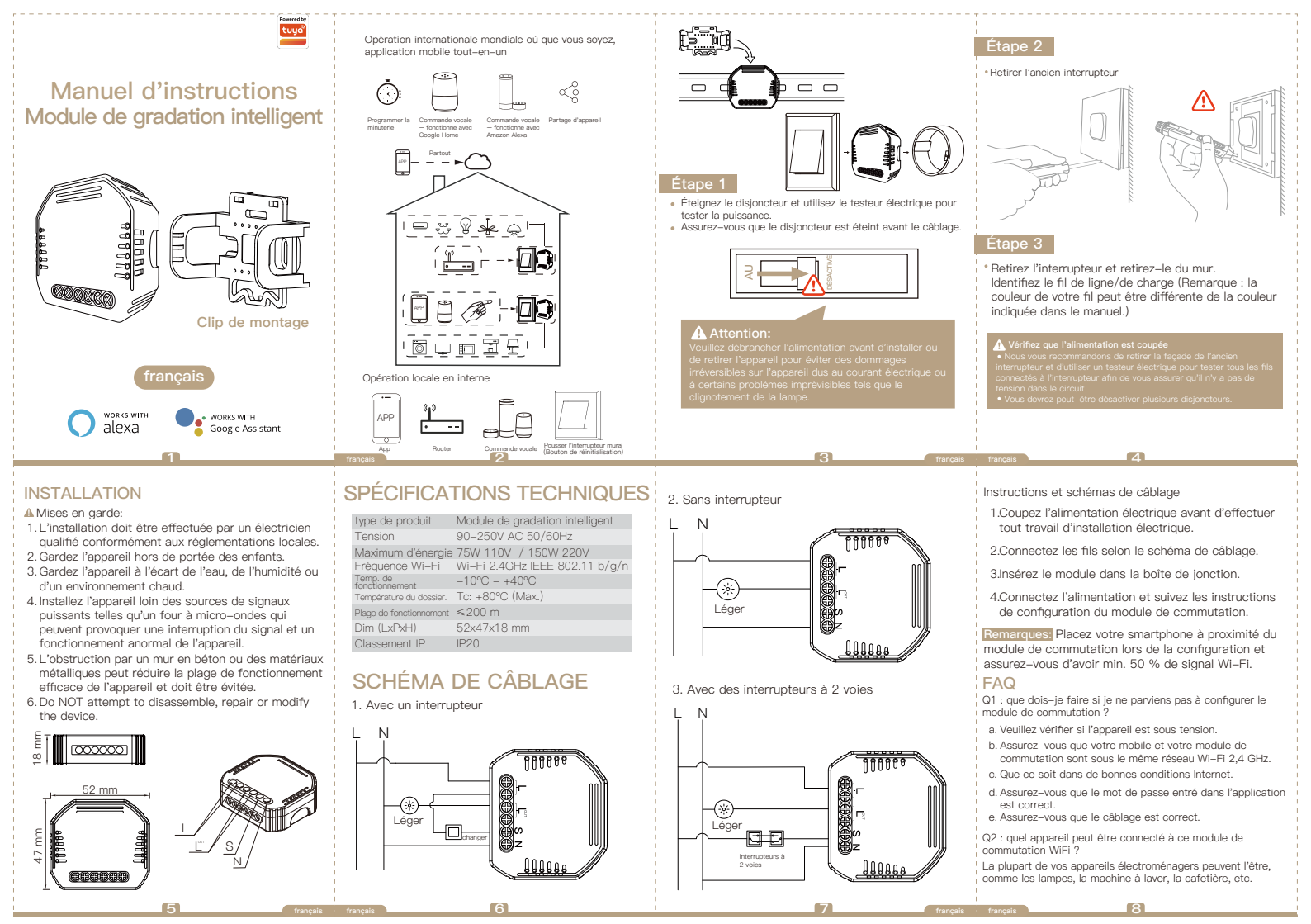

#### Q3 : Que se passe-t-il si le WiFi se coupe ?

Vous pouvez toujours contrôler l'appareil connecté au module de commutation avec votre commutateur traditionnel et une fois que le WiFi est à nouveau actif, l'appareil connecté au module se connectera automatiquement à votre réseau WiFi.

 $\mathsf{Q4}:\mathsf{Que}$  dois-je faire si je change de réseau WiFi ou de mot de passe ?

Vous devez reconnecter notre module de commutation WiFi au nouveau réseau WiFi conformément au manuel d'utilisation de l'application.

Q5 : Comment réinitialiser l'appareil ?

Allumez/éteignez l'appareil 10 fois jusqu'à ce que le bip sonore du module retentisse en continu.

## COMMANDE MANUELLE

Le terminal du module de commutation réserve l'accès à la fonction de dérogation manuelle à l'utilisateur final pour allumer/éteindre.

 Interrupteur marche/arrêt pour une fonction marche /arrêt permanente.

Remarques:

- Le réglage sur l'application et le commutateur peuvent être réinitialisés, le dernier réglage reste en mémoire.
- Le contrôle App est synchronisé avec le commutateur manuel.

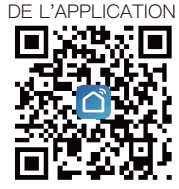

MANUEL D'UTILISATION

iOS App / Android App

Scannez le code QR pour télécharger l'application Smart Life, ou vous pouvez également rechercher le mot-clé « Smart Life » sur l'App Store ou Googleplay pour télécharger l'application.

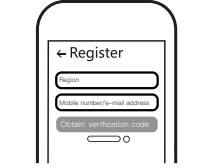

10

Connectez-vous ou enregistrez votre compte avec votre numéro de portable ou votre adresse e-mail. Saisissez le code de vérification envoyé sur votre mobile ou votre boîte mail, puis définissez votre mot de passe de connexion. Clíquez sur "Créer une famille" pour entrer dans l'apolication.

Bouton de réinitialisation

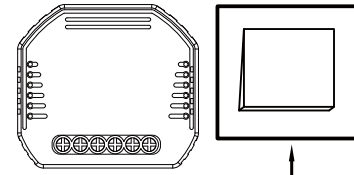

Remarque : ce module de commutateur intelligent ne peut être utilisé qu'avec un commutateur de réinitialisation.

Associez et effacez le code WiFi avec le téléphone Bluetooth activé et le WiFi connecté entre-temps. (Nouvelle mise à jour)

11

81 8745 D125

3

0142

1. Assurez-vous que votre téléphone est connecté au Wi-Fi et que le Bluetooth est activé.

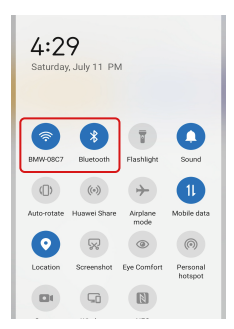

2. Ouvrez l'application Smart Life/Tuya et cliquez sur « + », puis la page d'invite s'affichera automatiquement à l'écran. Cliquez sur « Aller pour ajouter ».

12

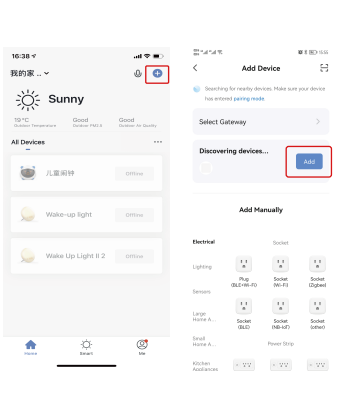

3.Sélectionnez l'appareil que vous souhaitez ajouter et cliquez sur « + »

13

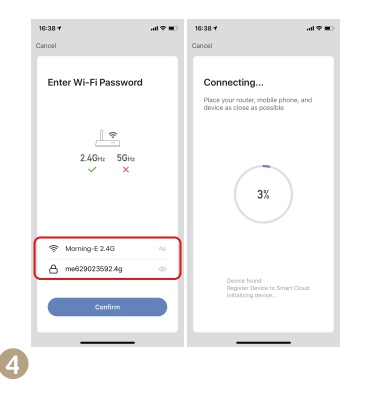

Ajoutez l'appareil avec succès, vous pouvez modifier le nom de l'appareil pour accéder à la page de l'appareil en cliquant sur « Terminé »

14

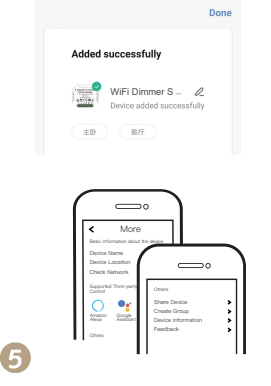

Connectez-vous à Amazon Alexa ou à Google Assistant pour le contrôle vocal, ou partagez les appareils avec votre famille ou vos amis.

15

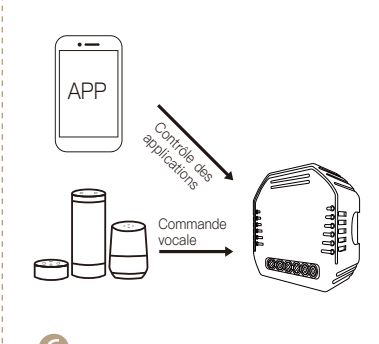

Profitez de votre vie intelligente de domotique pour le contrôle de l'écleirage en utilisant notre application mobile tout-en-un où que vous soyez dans le monde ou simplement par commande vocale lorsque vous êtes confortablement assis à la maison.

## SERVICE

 Pendant la période de garantie gratuite, si le produit tombe en panne lors d'une utilisation normale, nous offrirons une maintenance gratuite pour le produit.

2. Les catastrophes naturelles/défaillances d'équipement causées par l'homme, le démontage et la réparation sans l'autorisation de notre société, aucune carte de garantie, les produits au-delà de la période de garantie gratuite, etc., ne sont pas couverts par la garantie gratuite.

 Tout engagement (oral ou écrit) pris par le tiers (y compris le revendeur/prestataire de services) envers l'utilisateur au-delà de la portée de la garantie sera exécuté par le tiers

4. Veuillez conserver cette carte de garantie pour garantir vos droits

5.Notre société peut mettre à jour ou modifier les produits sans préavis. Veuillez vous référer au site officiel pour les mises à jour.

# INFORMATIONS DE RECYCLAGE

Tous les produits marqués du symbole de collecte séparée des déchets d'équipements électriques et électroniques (directive DEEE 2012/19 / UE) doivent être éliminés séparément des déchets municipaux non triés. Pour protéger votre santé et l'environnement, cet équipement doit être mis au rebut dans des points de collecte désignés pour les

points de contecte designes pour les équipements électriques et électroniques désignés par le gouvernement ou les autorités locales. Une élimination et un recvolage corrects aideront à

prévenir les conséquences négatives potentielles pour l'environnement et la santé humaine. Pour savoir où se trouvent ces points de collecte et comment ils fonctionnent, contactez l'installateur ou votre autorité locale.

## CARTE DE GARANTIE

#### Information produit

| Nom du proc            | luit                 |                        |           |
|------------------------|----------------------|------------------------|-----------|
| Type de prod           | duit                 |                        |           |
| Date d'achat           | -                    |                        |           |
| Période de g           | arantie              |                        |           |
| Informations           | sur le concessio     | onnaire                |           |
|                        |                      |                        |           |
| Nom du clier           | nt                   |                        |           |
| Téléphone d            | u client             |                        |           |
| Adresse du d           | lient                |                        |           |
|                        |                      |                        |           |
| Dossiers d'e           | ntretien             |                        |           |
| Date de<br>défaillance | Cause du<br>problème | Contenu de<br>l'erreur | Principal |
|                        |                      |                        |           |
|                        |                      |                        |           |
|                        |                      |                        |           |
|                        |                      |                        |           |
|                        |                      | 1                      |           |
|                        |                      |                        |           |
|                        |                      |                        |           |

19

17

franci

18

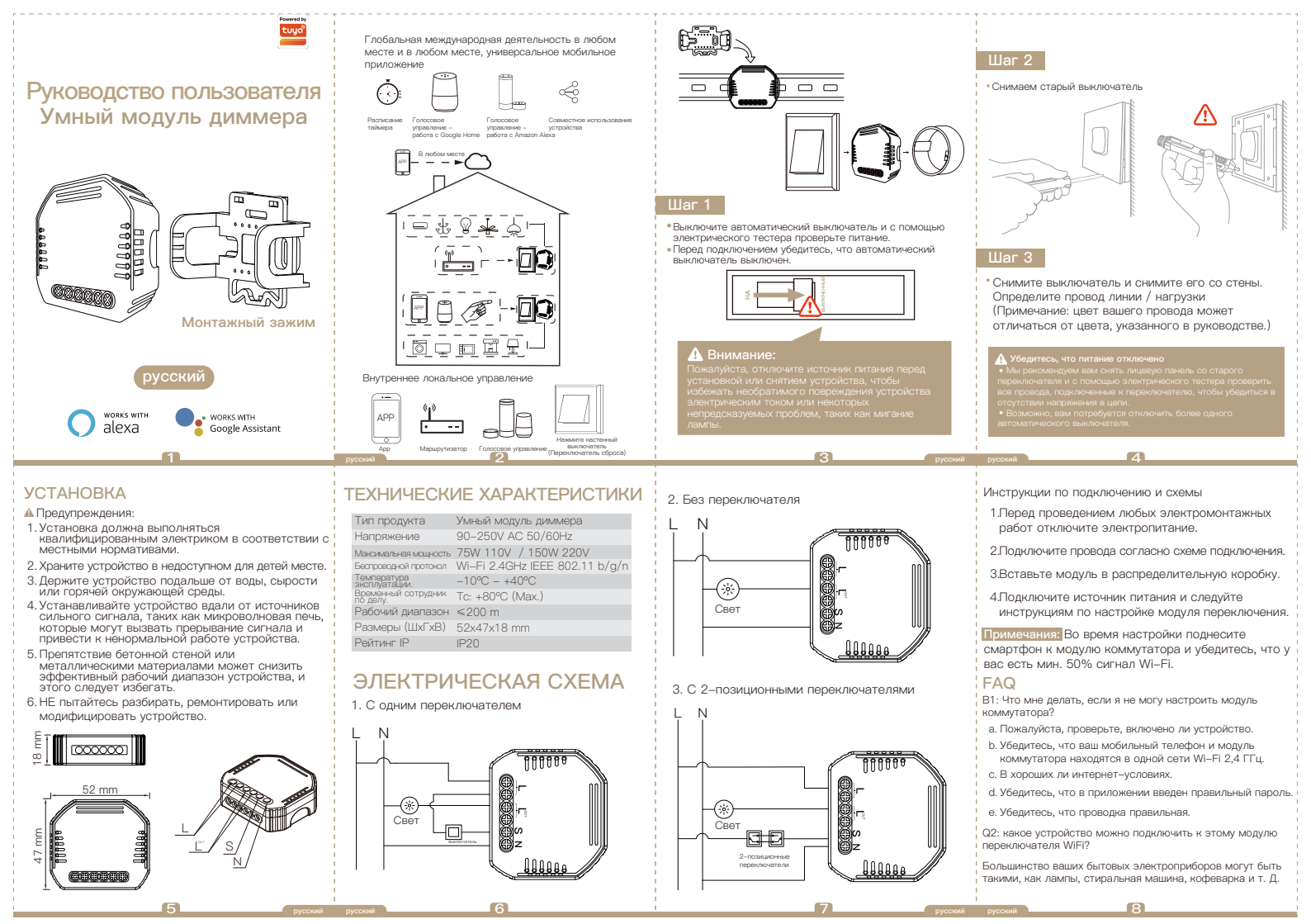

Q3: Что произойлет, если Wi-Ei отключится?

Вы по-прежнему можете управлять устройством. подключившим модуль коммутатора к традиционному коммутатору, и как только Wi-Fi снова станет активным, устройство, подключенное к модулю, автоматически подключится к вашей сети Wi-Fi.

Q4: Что мне делать, если я поменяю сеть Wi-Fi или пароль? Вам необхолимо повторно полключить наш молуль переключателя Wi-Fi к новой сети Wi-Fi в соответствии с Руководством пользователя приложения.

В5: Как обросить настройки устройства? Включите / выключите устройство 10 раз, пока не раздастся звуковой сигнал на модуле.

## РУЧНОЕ ПЕРЕМЕШЕНИЕ

Клемма модуля переключения резервирует доступ к функции ручного управления для конечного пользователя для включения / выключения.

- Включение / выключение для постоянной функции включения / выключения. Примечания:
- 1) Как настройки в приложении, так и переключатель можно сбросить, последняя настройка остается в памяти.
- 2) Управление приложением синхронизируется с ручным переключателем.

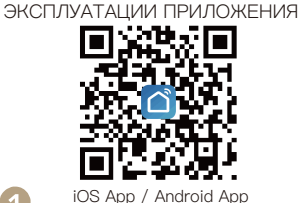

1

РУКОВОДСТВО ПО

Отсканируйте QR-код, чтобы загрузить приложение Smart Life, или вы также можете выполнить поиск по ключевому слову «Smart Life» в Арр Store или Googleplay, чтобы загрузить приложение.

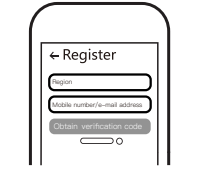

10

Войлите или зарегистрируйте свою учетную запись. указав свой номер мобильного телефона или адрес электронной почты. Введите проверочный код. отправленный на ваш мобильный или почтовый ящик, затем установите пароль для входа. Нажмите «Созлать семью», чтобы войти в приложение.

Переключатель сброса

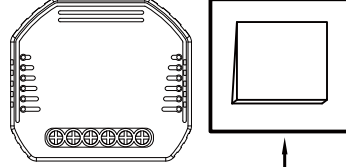

Примечание. Этот модуль интеллектуального переключателя можно использовать только с переключателем сброса.

Выполните сопряжение и очистите код Wi-Fi при включенном телефоне Bluetooth и подключенном Wi-Fi. (Новое обновление)

11

81 8745 D125

3

0142

1.Убедитесь, что ваш телефон подключен к Wi-Fi и Bluetooth включен

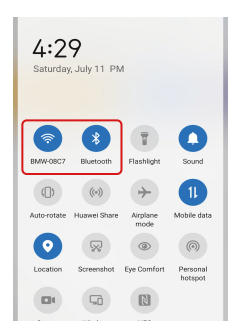

2. Откройте приложение Smart Life / Tuva и нажмите «+», после чего на экране автоматически отобразится страница подсказки. Нажмите «Перейти к добавлению».

12

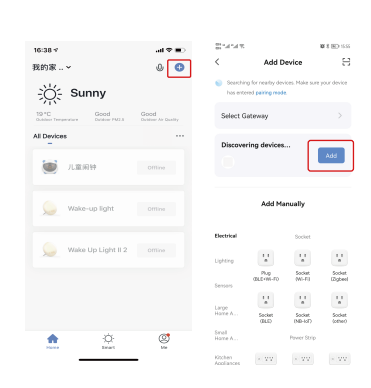

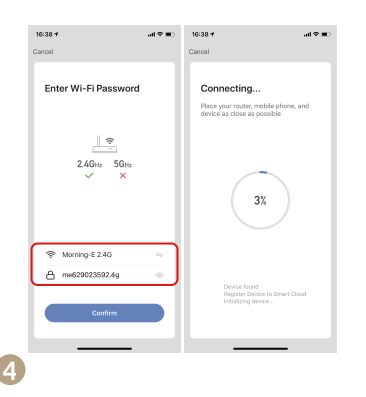

3. Выберите устройство, которое хотите добавить, и нажмите «+».

13

Добавление устройства успешно, вы можете отредактировать имя устройства, чтобы перейти на страницу устройства, нажав «Готово».

14

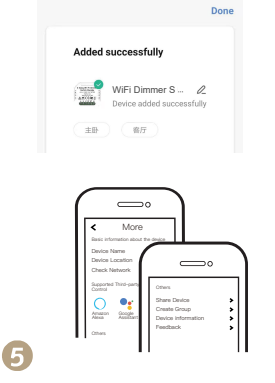

Подключитесь к Amazon Alexa или Google Assistant для голосового управления или поделитесь устройствами со своими семьями или друзьями.

15

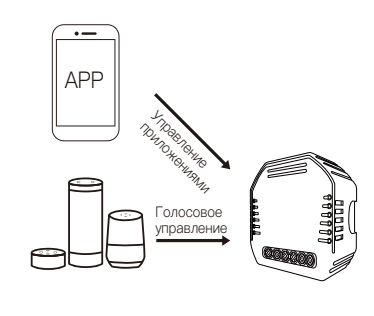

Наслаждайтесь умной жизнью домашней автоматизации для управления освещением с помощью нашего универсального мобильного приложения, где бы вы ни находились, или просто с помощью голосового управления, когда вы удобно сидите дома.

#### ГАРАНТИЙНЫЙ ТАЛОН УСЛУГА ИНФОРМАЦИЯ ОБ **УТИЛИЗАЦИИ** 1. В течение периода бесплатной гарантии, если Информация о товаре продукт выйдет из строя при нормальном Наименование товара Все продукты, отмеченные символом использовании, мы предложим бесплатное Тип продукта раздельного сбора отходов электрического и обслуживание продукта. Дата покупки электронного оборудования (Лиректива WEEE 2. Стихийные бедствия / поломки оборудования 2012/19 / EU), должны утилизироваться Гарантийный срок по вине человека, разборка и ремонт без отдельно от несортированных бытовых отходов. Информация о дилере разрешения нашей компании. отсутствие В целях защиты вашего здоровья и окружающей гарантийного талона, продукты, выходящие за Имя клиента среды это оборудование рамки бесплатного гарантийного срока, и т. Д. Не Телефон клиента необходимо утилизировать в подпадают под действие бесплатной гарантии. Адрес покупателя специально отвеленных пунктах 3. Любое обязательство (устное или письменное). сбора электрического и принятое третьей стороной (включая дилера / электронного оборудования. поставшика услуг) перед пользователем за Записи о техническом обслуживании назначенных правительством или пределами гарантийных обязательств. должно Содержание местными властями. Причина выполняться третьей стороной. Лата отказа лавный проблемы Правильная утилизация и переработка помогут 4. Сохраните этот гарантийный талон, чтобы предотвратить возможные негативные гарантировать свои права. последствия для окружающей среды и здоровья 5. Наша компания может обновлять или изменять человека. Чтобы узнать, где находятся эти продукты без предварительного уведомления. За пункты сбора и как они работают, обратитесь к обновлениями обращайтесь на официальный сайт. установщику или в местные органы власти. 17 18 19 20

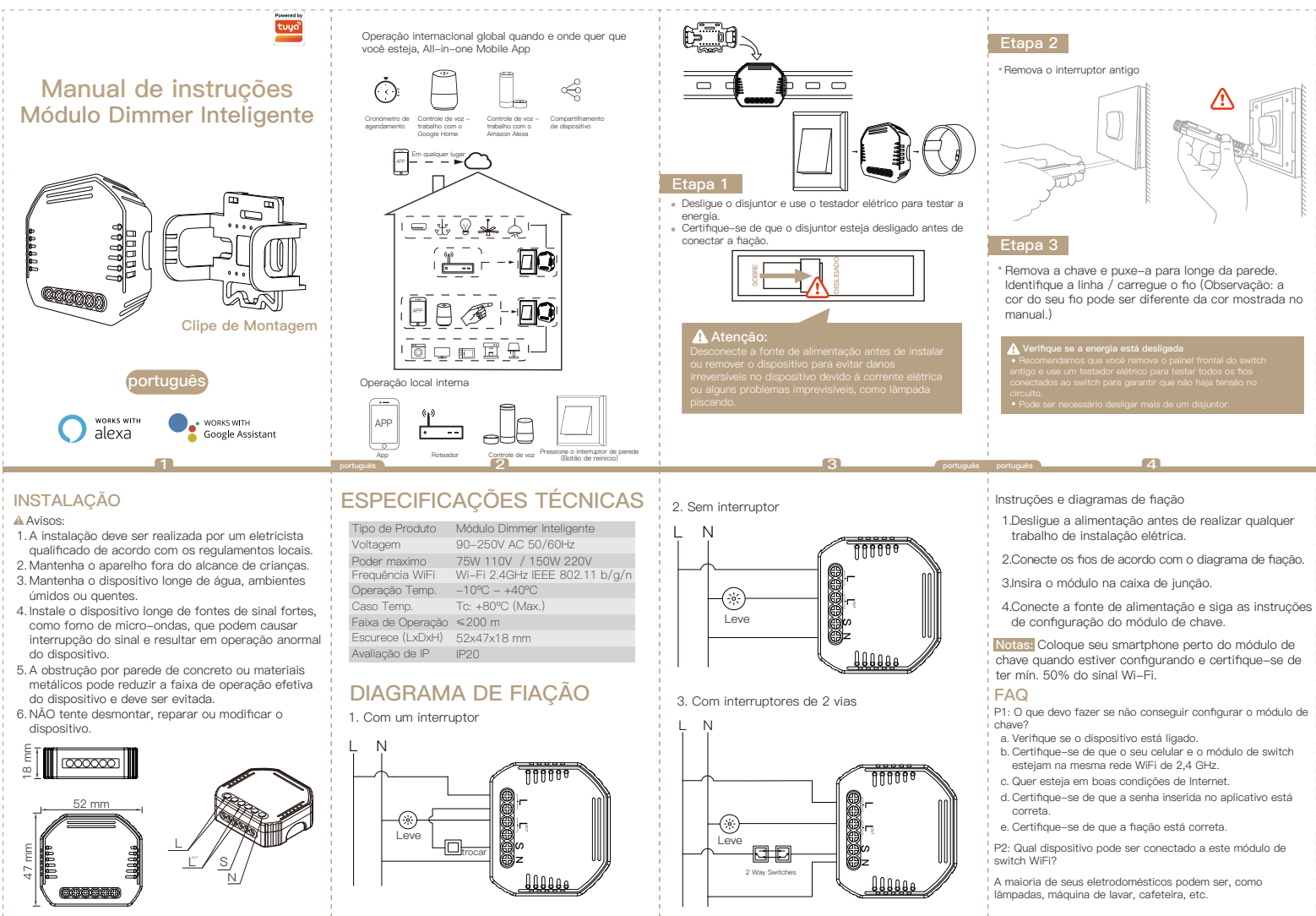

português

#### P3: O que acontece se o WiFi desligar?

Você ainda pode controlar o dispositivo conectado ao módulo de switch com seu switch tradicional e, assim que o WiFi estiver ativo novamente, o dispositivo conectado ao módulo se conectará automaticamente à sua rede WiFi.

P4: O que devo fazer se alterar a rede WiFi ou alterar a senha?

Você deve reconectar nosso módulo de switch WiEi à nova rede WiFi de acordo com o manual do usuário do aplicativo.

P5: Como faco para reiniciar o dispositivo?

Lique / deslique o dispositivo 10 vezes até que o sinal sonoro no módulo soe continuamente.

## CONTROLE MANUAL

O terminal do módulo de chave reserva o acesso à função de cancelamento manual para o usuário final ligar / desligar.

 Ligue / desligue para a função liga / desliga permanente.

Notas:

16:28 -

现的家

1

- 1) Tanto o aiuste no App quanto na chave podem ser redefinidos, o último ajuste permanece na memória.
- 2) O controle do aplicativo é sincronizado com a chave manual.

a

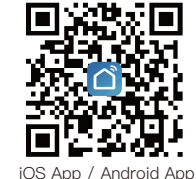

Digitalize o código QR para baixar o aplicativo

Smart Life ou você também pode pesquisar a

← Reaister

10

Googleplay para baixar o aplicativo.

palavra-chave "Smart Life" na App Store ou no

MANUAL DO USUÁRIO DO APP

Faca login ou registre sua conta com seu número de celular ou endereco de e-mail. Digite o código de verificação enviado para seu celular ou caixa de correio e defina sua senha de login. Clique em "Criar família" para entrar no aplicativo.

|                            | Botão de reinício |
|----------------------------|-------------------|
| 111119<br>111119<br>111119 |                   |
|                            | t t               |

Observação: este módulo de chave inteligente só pode ser usado com chave de reinicialização.

Emparelhe e elimine o código WiFi com o Bluetooth do telefone ativado e o WiFi conectado entretanto. (Nova atualização)

11

81 8745 D125

B

0142

1.Certifique-se de que seu telefone está conectado ao Wi-Fi e o Bluetooth do telefone ligado.

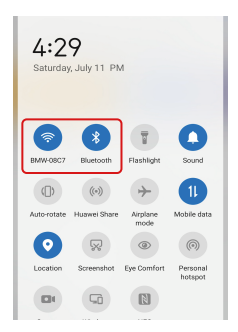

2. Abra o aplicativo Smart Life / Tuya e clique em "+", a página de prompt será exibida automaticamente na tela. Clique em "Ir para adicionar".

12

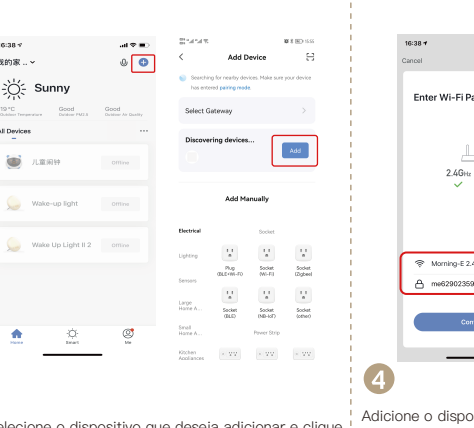

português

3. Selecione o dispositivo que deseia adicionar e clique em "+"

13

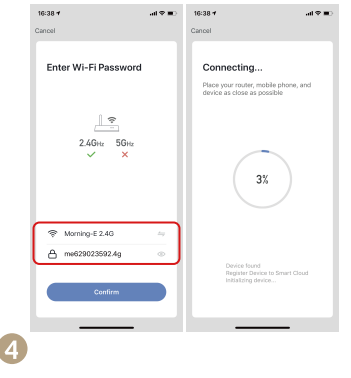

Adicione o dispositivo com sucesso, você pode editar o nome do dispositivo para entrar na página do dispositivo clicando em "Concluído"

14

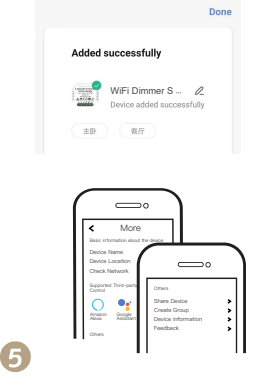

Conecte-se ao Amazon Alexa ou ao Google Assistant para controle de voz ou compartilhe os dispositivos com seus familiares ou amigos.

15

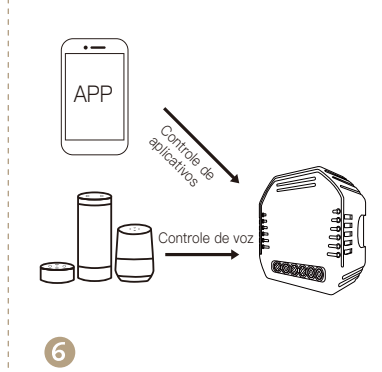

Aproveite sua vida inteligente de automação residencial para controle de iluminação usando nosso aplicativo móvel All-in-one onde quer que você esteja no mundo ou simplesmente por controle de voz guando estiver sentado em casa confortavelmente.

## SERVIÇO

1. Durante o período de garantia gratuita, se o produto quebrar durante o uso normal, ofereceremos manutenção gratuita para o produto.

 Desastres naturais / falhas de equipamentos artificiais, desmontagem e reparo sem a permissão de nossa empresa, nenhum cartão de garantia, produtos além do período de garantia gratuita, etc., não estão dentro do escopo da garantia gratuita
 Qualquer compromisso (oral ou escrito) feito por terceiros (incluindo o revendedor / prestador de serviços) para o usuário além do escopo da garantia deve ser executado por terceiros

4. Por favor, guarde este cartão de garantia para garantir seus direitos

5. Nossa empresa pode atualizar ou alterar os produtos sem aviso prévio. Por favor, consulte o site oficial para as atualizações.

17

## INFORMAÇÕES DE RECICLAGEM

Todos os produtos marcados com o símbolo para coleta seletiva de residuos de equipamentos elétricos e eletrônicos (Diretiva WEEE 2012/19 / UE) devem ser descartados separadamente do lixo municipal não classificado. Para proteger sua saúde e o meio ambiente, este equipamento deve ser descartado em pontos de

coleta de equipamentos elétricos e eletrônicos designados pelo governo ou pelas autoridades locais.

O descarte e a reciclagem corretos / ajudarão a prevenir potenciais

consequências negativas para o meio

ambiente e a saúde humana. Para saber onde estão esses pontos de coleta e como funcionam, entre em contato com o instalador ou com a autoridade local.

18

## CARTÃO DE GARANTIA

#### informação do produto

| Nome do Produto           |
|---------------------------|
| Tipo de Produto           |
| Data de compra            |
| Período de garantia       |
| Informações do revendedor |
| Nome do cliente           |
| Telefone do cliente       |
| Endereço do cliente       |
|                           |
|                           |

#### Registros de Manutenção

|    | Data de<br>falha | Causa do<br>problema | Conteúdo de<br>falha | Diretor   |           |    |
|----|------------------|----------------------|----------------------|-----------|-----------|----|
| Ľ  |                  |                      |                      |           |           |    |
| į. |                  |                      |                      |           |           |    |
| į. |                  |                      |                      |           |           |    |
| į. |                  |                      |                      |           |           |    |
| į. |                  |                      |                      |           |           |    |
| i. |                  |                      |                      |           |           |    |
| i. |                  |                      |                      |           |           |    |
| Ľ  |                  |                      |                      | c<br>c    |           |    |
| Ľ  |                  | 19                   | 9                    | português | nortuguãe | 20 |